## MOBIUS QUICK GUIDE - Updating Tax Withholding

Employees can view and make changes to Federal and State Tax Withholding through the Pay area. PWC cannot provide advice to employees on what to enter for tax withholding, if you need guidance on what to claim consult a tax advisor.

From the Me section, select the Pay App

| ł                | od morr             | iing, Michael S     | cott!       |          |          |                      |                   |   |
|------------------|---------------------|---------------------|-------------|----------|----------|----------------------|-------------------|---|
| Me               | My Team             | Contract Management | Receivables | Payables | Projects | Grants Management    | Budgetary Control | > |
| QUICK            | ACTIONS             | APPS                |             |          |          |                      |                   |   |
| <b>*</b>         | Personal Details    |                     |             |          |          |                      |                   |   |
| ¢                | Document Records    | Dir                 | rectory     | Journeys | Pay      | Time and<br>Absences | Personal          |   |
| ×                | Contact Info        |                     |             |          |          |                      |                   |   |
| <del>ທີ</del> ່ມ | Family and Emergenc | y Contacts          |             | <b>e</b> |          |                      |                   |   |
| -                | My Organization Cha | rt Be               | enefits     | Expenses |          |                      |                   |   |

Once on the Pay screen, select Tax Withholding.

| My Payslips                                                                                                    | Payment Methods                                                                                                    | Year-End Documents                                                                        | Tax Withholding                                                                                                    |
|----------------------------------------------------------------------------------------------------|----------------------------------------------------------------------------------------------------|-------------------------------------------------------------------------------------------|----------------------------------------------------------------------------------------------------|
| View, print, download and search<br>current and past payslips, which<br>contain gross pay, net pay, taxes and<br>other information. | Define and prioritize salary payments<br>details, such as payment type,<br>payment amount and bank accounts<br>details. | View, print, download and search<br>year-end documents for current or<br>prior tax years. | Go here to update your federal and<br>state income tax withholding. Check<br>this information when your personal<br>or financial situation changes. |

To make edits to Federal Tax Withholdings, click on the **pencil icon** to the right of the Federal section, likewise, to make edits to the Regional (State) Tax Withholdings click on the **pencil icon**.

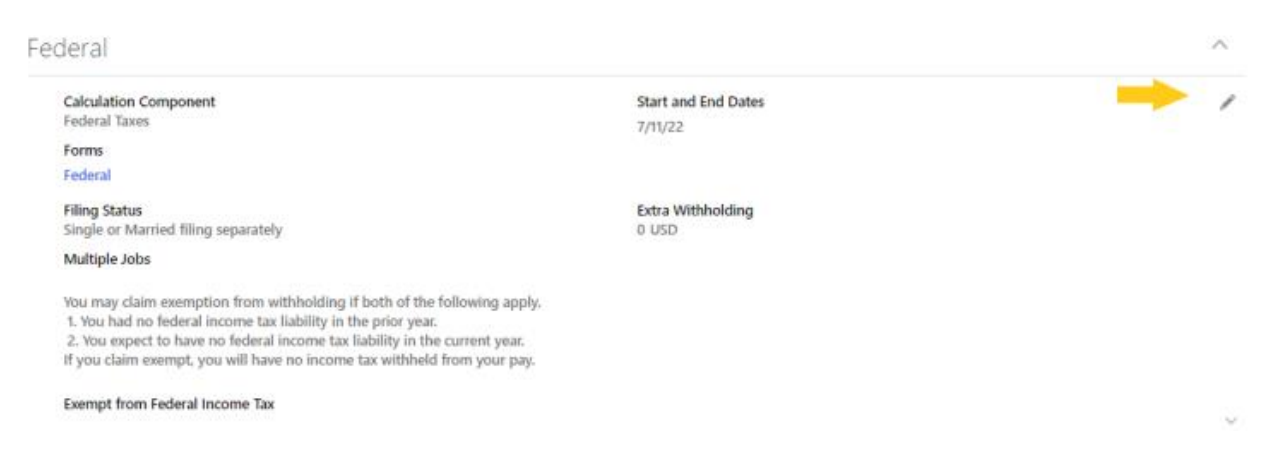

| Regional                                            |                                                | <b>+</b> Add ~ |
|-----------------------------------------------------|------------------------------------------------|----------------|
| View Active ~                                       |                                                |                |
| Calculation Component<br>State Taxes<br>State<br>VA | Forms<br>VA<br>Start and End Dates<br>7/11/22  | → <i>i</i>     |
| Allowances<br>0<br>Secondary Allowance              | Total Allowances<br>0<br>Additional Tax Amount | ~              |

When editing the Federal form, there are several available options to complete, the required fields are marked with an asterisk. Once updates are complete, click "Save and Close" in the top right corner of the screen.

| Calculation Component<br>Federal Taxes                                                                                                    |                                                                                       | Forms                                 |   |          |
|----------------------------------------------------------------------------------------------------|---------------------------------------------------------------------------------------|---------------------------------------|---|----------|
| Component Sequence                                                                                                    |                                                                                       | Federal                               |   |          |
| 1                                                                                                    |                                                                                       |                                       |   |          |
| "When does this change start?                                                                                                    |                                                                                       |                                       |   |          |
| 12/22/22                                                                                                    | 50                                                                                    |                                       |   |          |
|                                                                                                    |                                                                                       |                                       |   |          |
| holding Status                                                                                                    |                                                                                       |                                       |   |          |
| Filing Status                                                                                                    |                                                                                       | Multiple Jobs                         |   |          |
| Single or Married filing separately                                                                                                    | ~                                                                                     | Select a value                        |   | 13       |
|                                                                                                    |                                                                                       | Francisco Marchael Marco              |   |          |
|                                                                                                    |                                                                                       | Extra Withholding                     |   |          |
|                                                                                                    |                                                                                       | Extra Withholding                     | 0 | U!       |
| You may claim exemption from withholding if both of t                                                                                                    | e following apply.                                                                    | Extra Withholding                     | 0 | U        |
| You may claim exemption from withholding if both of t<br>1. You had no federal income tax liability in the prior ye<br>2. You expect to have no federal income tax liability in<br>if you claim exempt, you will have no income tax withher<br>Exempt from Federal Income Tax<br>Select a value                                                                                       | te following apply.<br>ar.<br>he current year.<br>Id from your pay.                   | Other Income Amount                   | 0 | U.       |
| You may claim exemption from withholding if both of t<br>1. You had no federal income tax liability in the prior ye<br>2. You expect to have no federal income tax liability in<br>if you claim exempt, you will have no income tax withho<br>Exempt from Federal Income Tax<br>Select a value<br>Qualifying Dependents Amount<br>Other Dependents Amount                             | e following apply.<br>ar.<br>he current year.<br>ld from your pay.<br>0 USD           | Other Income Amount                   | 0 | US       |
| You may claim exemption from withholding if both of t<br>1. You had no federal income tax liability in the prior ye<br>2. You expect to have no federal income tax liability in<br>if you claim exempt, you will have no income tax withho<br>Exempt from Federal Income Tax<br>Select a value<br>Qualifying Dependents Amount<br>Other Dependents Amount                             | e following apply.<br>ar.<br>he current year.<br>ld from your pay.<br>0 USD           | Other Income Amount                   | 0 | 0.       |
| You may claim exemption from withholding if both of t<br>1. You had no federal income tax liability in the prior ye<br>2. You expect to have no federal income tax liability in<br>if you claim exempt, you will have no income tax withher<br>Exempt from Federal Income Tax<br>Select a value<br>Qualifying Dependents Amount<br>Other Dependents Amount                            | ue following apply.<br>ar.<br>he current year.<br>id from your pay.<br>0 USD<br>0 USD | Other Income Amount                   | 0 | U!<br>U! |
| You may claim exemption from withholding if both of t<br>1. You had no federal income tax liability in the prior ye<br>2. You expect to have no federal income tax liability in<br>if you claim exempt, you will have no income tax withher<br>Exempt from Federal Income Tax<br>Select a value<br>Qualifying Dependents Amount<br>Other Dependents Amount<br>Total Dependents Amount | e following apply.<br>ar.<br>he current year.<br>id from your pay.<br>0 USD           | Other Income Amount Deductions Amount | 0 | U.<br>U. |

When editing the Regional (State) form, there are several available options to complete, the required fields are marked with an asterisk. Once updates are complete, click "Save and Close" in the top right corner of the screen.

| State Taxes                           |    | Forms                                        |   |
|---------------------------------------|----|----------------------------------------------|---|
| Component Sequence                    |    | VA                                           |   |
| 1                                     |    |                                              |   |
| When does this change start?          |    | State                                        |   |
| 12/22/22                              | Č6 | VA                                           |   |
|                                       | 0  |                                              | U |
|                                       |    | Exempt from State Income Tax                 |   |
| Secondary Allowance                   |    |                                              |   |
| Secondary Allowance                   |    | Select a value                               |   |
| Secondary Allowance  Total Allowances |    | Select a value Exemption for Military Spouse |   |

Mobius will withhold Regional (State) taxes for the 5 reciprocal states (Maryland, District of Columbia, West Virginia, Pennsylvania, and Kentucky). To have withholdings for one of these states withheld, mark the Virginia Regional (State) tax form as "Exempt from State Income Tax"

| State Tax Information            |                          |
|----------------------------------|--------------------------|
| Allowances Additi                | unal Tax Amount          |
| Secondary Allowance Exemp<br>Ves | t from State Income Tax  |
| Total Allowances     Exemp     O | tion for Military Spouse |

Once saved as exempt from VA State Income Tax, select the + Add icon next to Regional.

| Regional |                      | + Add v ^ |
|----------|----------------------|-----------|
|          | + Add x              |           |
|          | Add Tax Withholdings |           |

From "Add Tax Withholdings", enter the effective start date and State Taxes from the "What do you want to add?" drop down. Once selected, a box will appear for the State to be selected.

| Regional                                                                             |                |                                     |           |
|--------------------------------------------------------------------------------------|----------------|-------------------------------------|-----------|
| Basic Information                                                                    |                |                                     |           |
| *When does this change start?                                                        |                | 'What do you want to add?           |           |
| 12/22/22 🎼                                                                           | [              | State Taxes                         | $\sim$    |
|                                                                                      |                | State                               |           |
| •                                                                                    |                | Select a value                      | $^{\vee}$ |
| *) Index panaltics of parium 1 declars that this contificate to the bast of my locau | lodge and heli | isf is true correct and complete    |           |
| I agree                                                                              | heage and bei  | er, is true, correct, and complete. |           |

## ONLY SELECT ONE OF THE 5 RECIPROCITIES MD, DC, WV, PA, KY.

In this example, DC has been selected. Complete the form as desired, then "Save and Close".

| "When does this change start?     | "What do you want to add?                          |
|-----------------------------------|----------------------------------------------------|
| 2/22/22                           | State Taxes 🗸                                      |
|                                   | State                                              |
|                                   | DC v                                               |
| Single v                          | Select a value v                                   |
| Time Onton                        | Format form Data laware Ter                        |
| Single v                          | Select a value v                                   |
| Withholding Allowances            | Domicile state other than the District of Columbia |
|                                   | Select a value v                                   |
| Additional Withholding Allowances | State of Residence                                 |
|                                   | Select a value ~                                   |
| Allowances                        | Full time student for state tax exemption          |
| 0                                 | Select a value 🗸                                   |
| Additional Tax Amount             |                                                    |
| 150                               |                                                    |